## **Configuración Firma Electrónica MAC**

De

### Configuración de la Firma

• Abrir el Aplicativo

Se abre el aplicativo, situado en Aplicaciones, bajo el nombre de Adobe Acrobat Reader DC

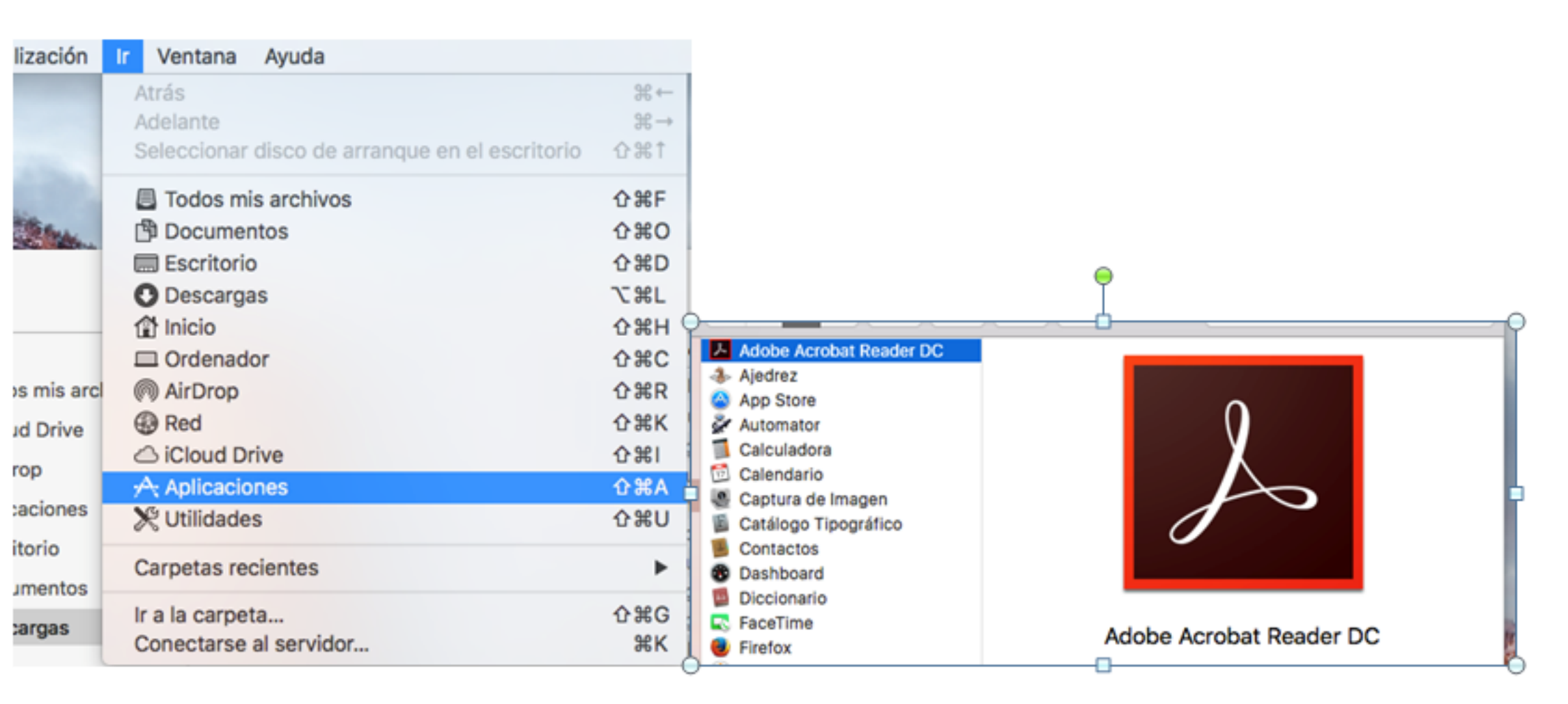

Preferencias

En Preferencias, dentro de la pestaña de Categorías seleccionar Firmas y después en la parte derecha seleccionar Identidades y certificados de confianza

| - |      |   |    |     |    |   |
|---|------|---|----|-----|----|---|
|   | rot  | 0 | ro | ne  | 10 | C |
|   | I CI | C | 10 | 115 | 10 | 0 |

| Categorías:                                  | Firmas digitales                                                        |          |
|----------------------------------------------|-------------------------------------------------------------------------|----------|
| Comentario                                   | Creación v aspecto                                                      |          |
| Documentos                                   |                                                                         |          |
| General                                      | <ul> <li>Opciones de control de creación de firma</li> </ul>            | Más      |
| Pantalla completa                            | <ul> <li>Establecer el aspecto de las firmas en un documento</li> </ul> |          |
| Presentación de página                       |                                                                         |          |
| 3D v mutimedia                               | Verificación                                                            |          |
| Accesibilidad                                |                                                                         |          |
| Administrador de confianza                   | Controlar como y cuando se verifican las firmas                         | Más      |
| Buscar                                       |                                                                         |          |
| Confianza en contenido multimedia (heredado) | Identidades y certificados de confianza                                 |          |
| Cuentas de correo electrónico                |                                                                         |          |
| Firmas                                       | Crear y administrar identidades para firmar                             | Más      |
| Formularios                                  | Administrar credenciales usadas para conflar en documentos              |          |
| Identidad                                    |                                                                         |          |
| Idioma                                       | Marca de hora del documento                                             |          |
| Internet                                     | Configurate de consider de mores de base                                |          |
| JavaScript                                   | Configurar ajustes de servidor de marca de nora                         | Más      |
| Lectura                                      |                                                                         |          |
| Medición (2D)                                |                                                                         |          |
| Medición (3D)                                |                                                                         |          |
| Medición (Geo)                               |                                                                         |          |
| Multimedia (heredado)                        |                                                                         |          |
| Ortografía                                   |                                                                         |          |
|                                              |                                                                         | Canadar  |
|                                              |                                                                         | Cancelar |

Añadir Certificados Raíz y de confianza

Dentro de Configuración de ID digital y certificados de confianza seleccionar la última Opción, Certificados de confianza, pulsar en "Importar".

| 00                   | •                         | Configuración de ID digital y certificados de confianza                     |
|----------------------|---------------------------|-----------------------------------------------------------------------------|
| Ŧ                    | ID digitales              | 🥖 Editar confianza  Importar 🔶 Exportar 👔 Detalles del certificado 🔞 Quitar |
|                      | Cuentas de ID de itin     | Nombre v Emisor de certifi Caduca                                           |
|                      |                           | Adobe Root CA Adobe Root CA 2023.07:23 Z                                    |
|                      | Archivos de ID digital    | Admin-Root-CA Admin-Root-CA 2021.11:07 Z                                    |
|                      | ID digitales de caden:    | ADACOices CA ADACOA - G3 2017.09:59 Z                                       |
|                      |                           | ADACOices CA Adacoass 2 CA 2013.09:59 Z                                     |
|                      | Módulos y distintivos     | Actalisg CA G1 Actalisg CA G1 2032.05:01 Z                                  |
| woodios y distintive | niodaloo y distintivos    | Actalisping CA Actalisping CA 2013.09:00 Z                                  |
|                      | Certificados de confianza | A P A TOA A P A TOA DOOD O DEC T                                            |

```
日本国政府 (Japanese Government)
Emitido
por:
Japanese Government
Válido
desde:
2007.12.12 15:00:00 Z
Válido
hasta:
2017.12.12 15:00:00 Z
Uso Firmar certificado (autoridad del certificado, CA), Firmar lista revocación
deseado: certificados (CRL)
```

Cerrar

Una vez dentro, pulsar en "Examinar" y seleccionar los certificados de confianza que se descargaron del siguiente enlace: http://www.abogacia.es/repositorio/acadescarga/ACA\_certs\_todos.zip

|                                                                           | Elegir conf                                                    | tactos para importar                      |                                       |
|---------------------------------------------------------------------------|----------------------------------------------------------------|-------------------------------------------|---------------------------------------|
| ste cuadro de diálogo le permitirá<br>le cualquier certificado asociado a | seleccionar contactos para impor<br>los contactos que importe. | tarlos a su lista de identidades de confi | anza. También puede definir la confia |
| Contactos                                                                 |                                                                |                                           |                                       |
| Nombre                                                                    | Co                                                             | orreo electrónico                         | Quitar                                |
|                                                                           |                                                                |                                           | Examinar                              |
|                                                                           |                                                                |                                           | Examinari                             |
|                                                                           |                                                                |                                           | Buscar                                |
|                                                                           |                                                                |                                           |                                       |
| Certificados                                                              |                                                                |                                           |                                       |
| Esta lista muestra los certificados                                       | asociados al contacto actualmen                                | nte seleccionado.                         |                                       |
| Asunto                                                                    | Emisor                                                         | Caduca                                    | Detalles                              |
|                                                                           |                                                                |                                           | Confiar                               |
|                                                                           |                                                                |                                           |                                       |
|                                                                           |                                                                |                                           |                                       |
|                                                                           |                                                                |                                           |                                       |
| Avuda                                                                     |                                                                |                                           | Cancelar                              |
|                                                                           |                                                                |                                           |                                       |
| CA Corporativos-2014 crt                                                  |                                                                | Q Buscar                                  |                                       |
| ACA_corporativos=2014.cm                                                  |                                                                |                                           |                                       |
| ACA_Trusted-2014.crt                                                      | Certy<br>Root                                                  | ficare                                    |                                       |
|                                                                           | ACA_raiz                                                       | _csrs.crt                                 |                                       |
|                                                                           | cert                                                           | ificado - 1 KB                            |                                       |
|                                                                           | Creación 28 s                                                  | ept 2012 9:51                             |                                       |
|                                                                           | Modificación 28 s                                              | ept 2012 9:51                             |                                       |
|                                                                           | Última apertura 28 s                                           | ept 2012 9:51                             |                                       |
|                                                                           | Añad                                                           | dir etiquetas                             |                                       |
|                                                                           |                                                                |                                           |                                       |
|                                                                           |                                                                |                                           |                                       |
| Mostrar: Archivos con ce                                                  | rtificados ᅌ                                                   |                                           |                                       |
|                                                                           |                                                                | Cancelar Abrir                            |                                       |
|                                                                           |                                                                |                                           |                                       |

NOTA: Los certificados descargados están comprimidos en Zip y deberán descomprimirse en una misma carpeta para mayor comodidad de uso.

Una vez importados los certificados, proceder a marcar las confianzas necesarias para que el proceso se complete.

Este cuadro de diálogo le permitirá seleccionar contactos para importarlos a su lista de identidades de confianza. También puede definir la confianza de cualquier certificado asociado a los contactos que importe.

| Contactos                                    |                                                                                                    |                 |                   |
|----------------------------------------------|----------------------------------------------------------------------------------------------------|-----------------|-------------------|
| Nombre                                       | Correo electrónico                                                                                             |                 | Quitar            |
| Autoridad de Certificacion de la Abogac      | ia                                                                                                    |                 |                   |
| ACA - Certificados Corporativos - 2014       | l de la construcción de la construcción de la construcción de la construcción de la construcción de la constru |                 | Examinar          |
| ACA - Trusted Certificates - 2014            |                                                                                                    |                 |                   |
| Certificados                                 |                                                                                                    |                 |                   |
| Esta lista muestra los certificados asociado | s al contacto actualmente seleccionado.                                                                        |                 |                   |
| Asunto                                       | Emisor ^                                                                                                    | Caduca          | Detalles          |
| Autoridad de Certificacion de la Ab          | Autoridad de Certificacion de la Ab                                                                            | 14/6/30 0:00:00 |                   |
|                                              |                                                                                                    |                 | Confiar           |
|                                              |                                                                                                    |                 |                   |
|                                              |                                                                                                    |                 |                   |
|                                              |                                                                                                    |                 |                   |
| Ayuda                                        |                                                                                                    |                 | Cancelar Importar |
|                                              |                                                                                                    |                 |                   |

Seleccionamos uno de los certificados y pulsamos el botón Confiar y en la ventana que se abre marcamos las opciones Utilizar este certificado como raíz de confianza y Documentos certificados

| Asunto: Autoridad de Certificacion de la Abogacia                                                                                                    | <ac@acabogacia.org></ac@acabogacia.org>                                                                                       |
|----------------------------------------------------------------------------------------------------|----------------------------------------------------------------------------------------------------|
| misor: Autoridad de Certificacion de la Abogacia                                                                                                    |                                                                                                    |
| Jso: Firmar certificado (autoridad del certificado, (<br>(CRL)                                                                                                    | CA), Firmar lista revocación certificados                                                                                     |
| Caducidad: 14/6/30 0:00:00                                                                                                    |                                                                                                    |
| Confianza                                                                                                    |                                                                                                    |
| Connanza                                                                                                    | -                                                                                                    |
| El certificado utilizado para firmar un documento<br>de confianza o tener como origen de cadena un<br>validación de la firma se realice correctamente.<br>realiza en un anclaje de confianza ni en uno sup | o debe estar designado como anclaje<br>anclaje de confianza para que la<br>La comprobación de revocación no se<br>erior a él. |
| 🗸 Utilizar este certificado como raíz de confiar                                                                                                    | iza                                                                                                    |
| Si la validación de firma se realiza correctament                                                                                                    | e, confíe en este                                                                                                    |
| certificado:                                                                                                    |                                                                                                    |
| Documentos o datos firmados                                                                                                    |                                                                                                    |
| Documentos certificados                                                                                                    |                                                                                                    |
|                                                                                                    |                                                                                                    |
| Contenido dinámico                                                                                                    |                                                                                                    |
| <ul> <li>Contenido dinámico</li> <li>JavaScript privilegiado incrustado</li> </ul>                                                                                                    |                                                                                                    |
| <ul> <li>Contenido dinámico</li> <li>JavaScript privilegiado incrustado</li> <li>Operaciones privilegiadas del sistema (re</li> </ul>                                                                      | ed impresión acceso                                                                                                    |
| <ul> <li>Contenido dinámico</li> <li>JavaScript privilegiado incrustado</li> <li>Operaciones privilegiadas del sistema (re</li> </ul>                                                                      | d, impresión, acceso                                                                                                    |
| <ul> <li>Contenido dinámico</li> <li>JavaScript privilegiado incrustado</li> <li>Operaciones privilegiadas del sistema (re</li> </ul>                                                                      | ed, impresión, acceso                                                                                                    |
| <ul> <li>Contenido dinámico</li> <li>JavaScript privilegiado incrustado</li> <li>Operaciones privilegiadas del sistema (re</li> </ul>                                                                      | ed, impresión, acceso                                                                                                    |
| <ul> <li>Contenido dinámico</li> <li>JavaScript privilegiado incrustado</li> <li>Operaciones privilegiadas del sistema (re</li> </ul>                                                                      | ed, impresión, acceso                                                                                                    |
| <ul> <li>Contenido dinámico</li> <li>JavaScript privilegiado incrustado</li> <li>Operaciones privilegiadas del sistema (re</li> </ul>                                                                      | ed, impresión, acceso                                                                                                    |
| <ul> <li>Contenido dinámico</li> <li>JavaScript privilegiado incrustado</li> <li>Operaciones privilegiadas del sistema (re</li> </ul>                                                                      | ed, impresión, acceso                                                                                                    |
| Contenido dinámico JavaScript privilegiado incrustado Operaciones privilegiadas del sistema (re Detalles del certificado                                                                                   | ed, impresión, acceso                                                                                                    |

Una vez realizado este paso para todos los certificados existentes (hay que hacerlo uno por uno) seleccionaremos todos los certificados y pulsaremos en Importar

Este cuadro de diálogo le permitirá seleccionar contactos para importarlos a su lista de identidades de confianza. También puede definir la confianza de cualquier certificado asociado a los contactos que importe.

| Contactos                  |                                            |                  |                   |
|----------------------------|--------------------------------------------|------------------|-------------------|
| Nombre                     | Cor                                        | reo electrónico  | Quitar            |
| 😭 Autoridad de Certific    | acion de la Abogacia                       |                  |                   |
| 😭 ACA - Certificados C     | orporativos - 2014                         |                  | Examinar          |
| 😭 ACA - Trusted Certifi    | icates - 2014                              |                  | Buscar            |
|                            |                                            |                  |                   |
| Certificados               |                                            |                  |                   |
| Esta lista muestra los cer | rtificados asociados al contacto actualmen | te seleccionado. |                   |
| Asunto                     | Emisor                                     | ▲ Caduca         | Detalles          |
|                            |                                            |                  | Confiar           |
|                            |                                            |                  |                   |
| Ayuda                      |                                            |                  | Cancelar Importar |

Se mostrara una ventana con los resultados de la importación. Pulsamos Aceptar y salimos

| <br>Importación terminada                          |  |  |
|----------------------------------------------------|--|--|
| Detalles de la importación:                        |  |  |
| Se ha(n) descartado 1 certificado(s) duplicado(s). |  |  |
| Se ha(n) importado 1 certificado(s) de emisor.     |  |  |
| Se ha(n) importado 1 certificado(s) de emisor.     |  |  |
|                                                    |  |  |
|                                                    |  |  |
|                                                    |  |  |
| Aceptar                                            |  |  |

#### Selección del Módulo Criptográfico

Para certificados 1024

Desplegamos ID digitales y seleccionamos Módulos y distintivos

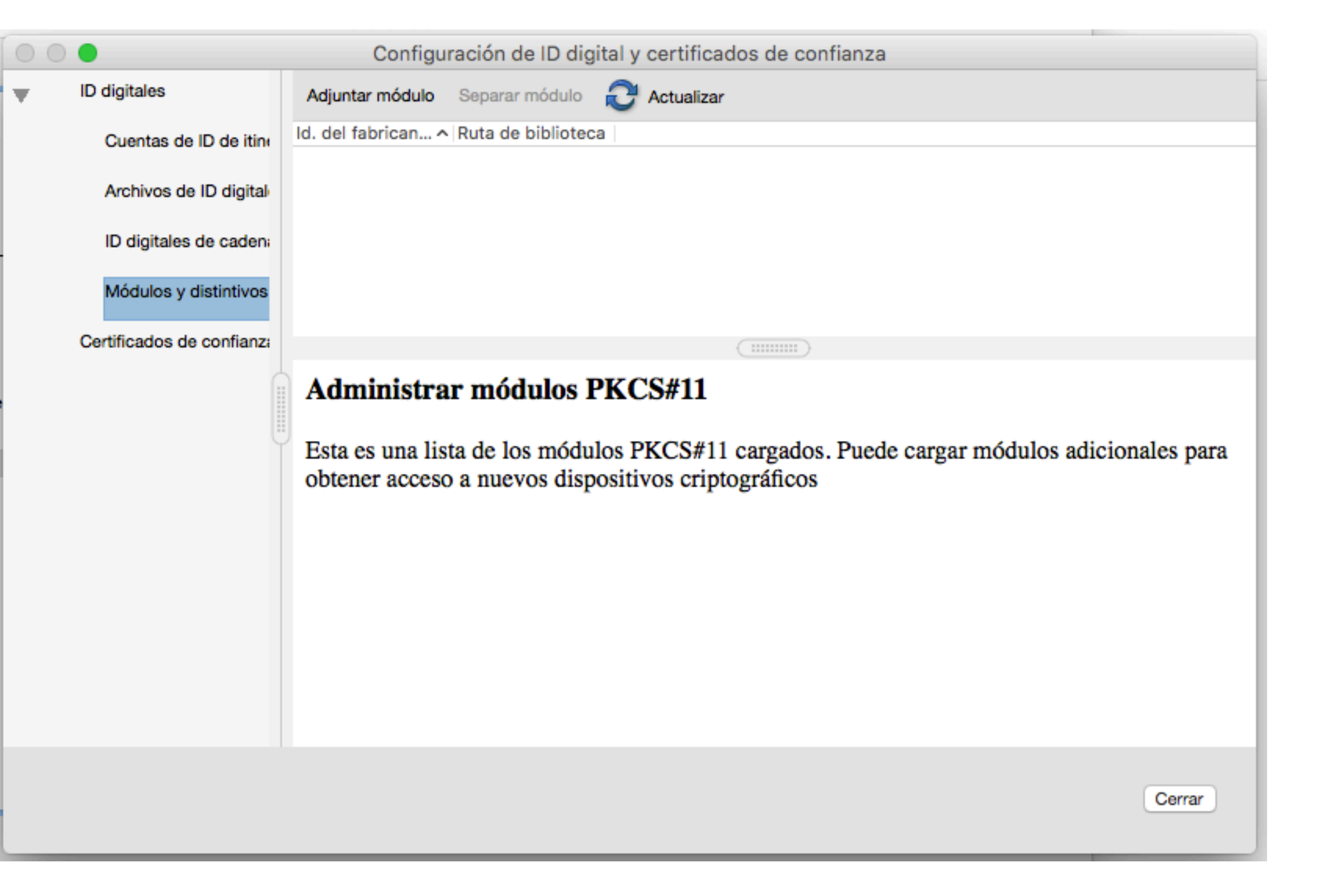

Pulsamos en Adjuntar Modulo y seleccionamos el modulo correspondiente

| Buscar un módulo PKCS#11            |                  |  |  |  |
|-------------------------------------|------------------|--|--|--|
| Ruta de biblioteca Libaetpkss.dylib |                  |  |  |  |
|                                     | Cancelar Aceptar |  |  |  |

Para tarjetas de 1024 con lector Safesign: libaetpkss.dylib

Seleccionamos Cryptographic Token y vemos que se muestra como desconectado.

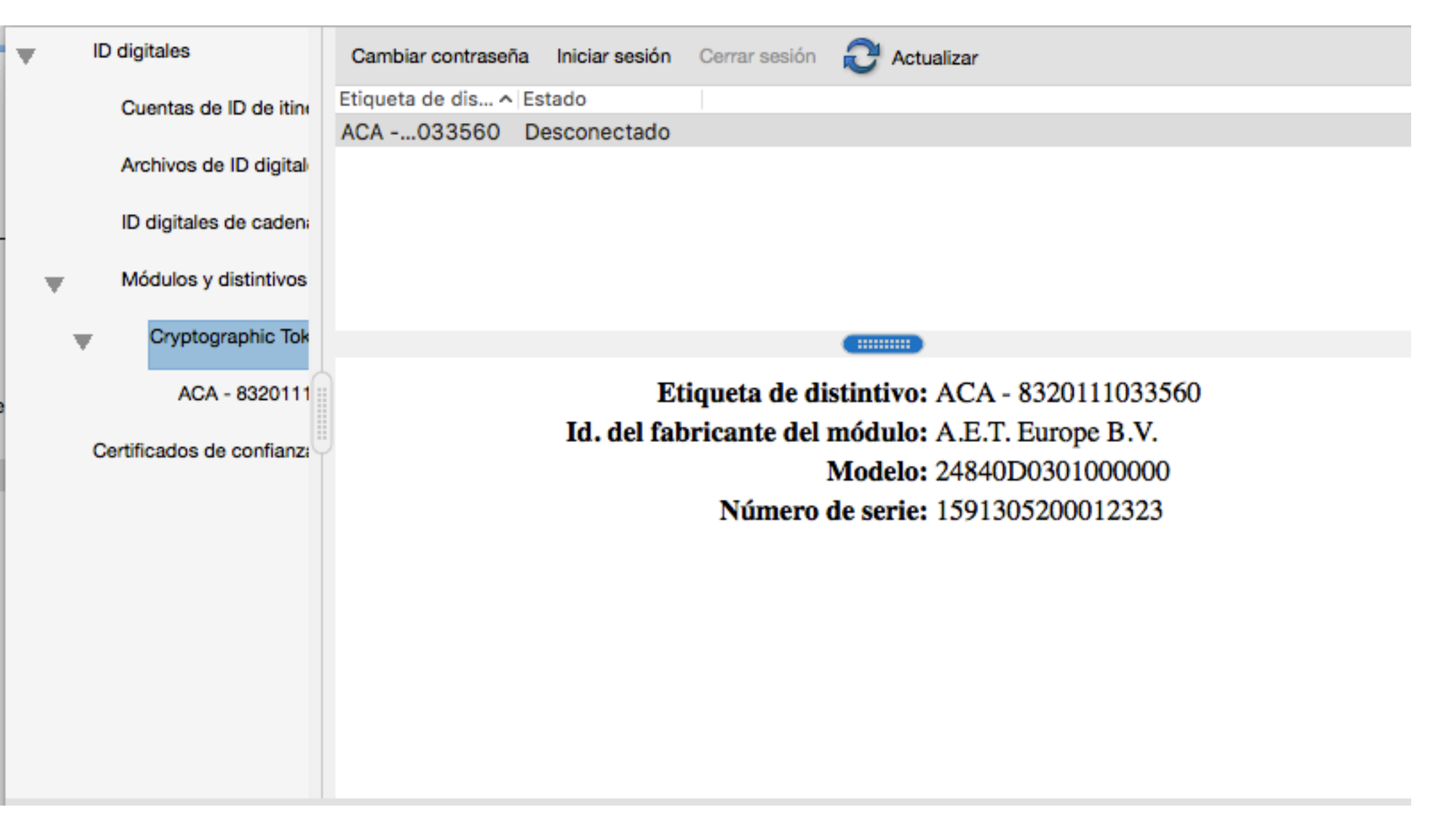

Pulsamos en Iniciar sesión y nos pedirá el PIN de la tarjeta. Al introducirlo se mostraran los datos de la tarjeta

| Etiqueta de distintivo: ACA - 832 | 0111033560       |
|-----------------------------------|------------------|
| Contraseña:                       |                  |
|                                   | Cancelar Aceptar |

Desplegamos entonces el menú Cryptographic Token y seleccionamos la tarjeta (ACA - xxxxxxx), nos mostrara los certificados que están en la tarjeta.

| Ŧ | ID digitales           | ங 🥖 Opciones de uso 👻 🛐 Detalles del certificado 🛛 🥕 Exportar 🛛 Q Actualizar 🛛 😒 Eliminar ID |  |
|---|------------------------|----------------------------------------------------------------------------------------------|--|
|   | Cuentas de ID de itin  | Nombre ^ Emisor Caduca                                                                       |  |
|   |                        | ACAacia.org> 2014.18:25 Z                                                                    |  |
|   | Archivos de ID digital | NOMBRE CAMPredabogacia.org> ACAacia.org> 2017.02:56 Z                                        |  |
|   | ID digitales de caden: |                                                                                              |  |
| • | Módulos y distintivos  |                                                                                              |  |

```
Cryptographic Tok
```

ACA - 8320111

Certificados de confianza

```
NOMBRE- NIFConsejo General de la Abogacia EspaÒola / CGAE / 2000Emitión<br/>porACA - Certificados Corporativos<br/>Consejo General de la Abogacia NIF:Q-2863006IVálido<br/>desde:2014/03/03 10:12:56 +01'00'Válido<br/>hasta:017/03/03 10:12:56 +01'00'Uso<br/>deseado:Firma digital, Sin rechazar, Codificar claves, Codificar documento, Acuerdo de<br/>clave, Autenticación de cliente, Protección de correo electrónico
```

Cerrar

Seleccionamos el certificado que deseamos utilizar y pulsamos en el botón Opciones de uso, seleccionando Usar para Firmar. Se mostrara entonces el icono de una pluma al lado de la firma seleccionada

|     | Configuración de ID digital y certificados de o | onf: |
|-----|-------------------------------------------------|------|
|     | 🥖 Opciones de uso 🔻 🛐 Detalles del certificado  | ~    |
| bre | 🥢 Usar para firmar                              |      |
| 1B  | Administrar certificados de atributos           |      |
| AF  | Personalizar                                    |      |
|     |                                                 |      |

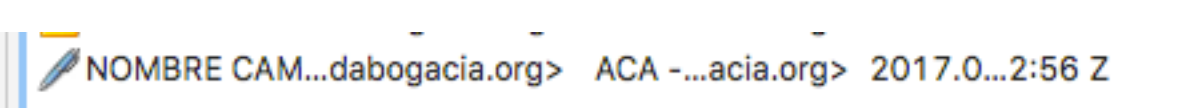

Una vez hecho esto podríamos pasar al punto 2.5

Para certificados 2048

Desplegamos ID digitales y seleccionamos Módulos y distintivos

| 0.0 | •                         | One General (and a 10 disibulty and General Company)                                                                                            |
|-----|---------------------------|----------------------------------------------------------------------------------------------------|
| 00  | •                         | Configuración de ID digital y certificados de confianza                                                                                         |
| •   | ID digitales              | Adjuntar módulo Separar módulo 🔁 Actualizar                                                                                                    |
|     | Cuentas de ID de itine    | Id. del fabrican ^ Ruta de biblioteca                                                                                                    |
|     | Archivos de ID digital    |                                                                                                    |
|     | ID digitales de caden:    |                                                                                                    |
|     | Módulos y distintivos     |                                                                                                    |
|     | Certificados de confianza |                                                                                                    |
|     |                           | Administrar módulos PKCS#11                                                                                                    |
|     |                           | Esta es una lista de los módulos PKCS#11 cargados. Puede cargar módulos adicionales para<br>obtener acceso a nuevos dispositivos criptográficos |
|     |                           |                                                                                                    |
|     |                           |                                                                                                    |

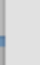

Pulsamos en Adjuntar Modulo y seleccionamos el modulo correspondiente

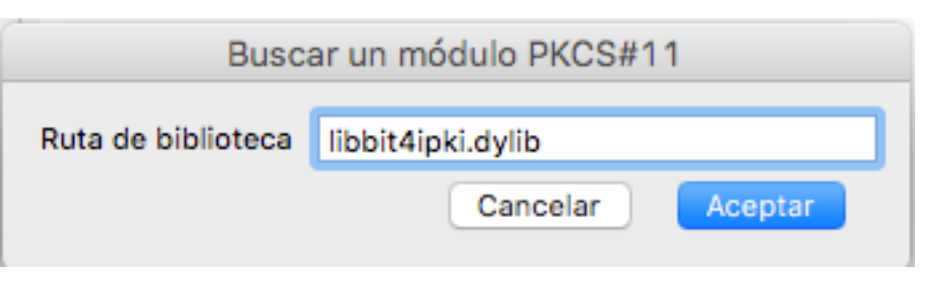

• Para tarjetas de 2048 con lector Bit4Id:

libbit4ipki.dylib

Seleccionamos Cryptographic Token y vemos que se muestra como desconectado.

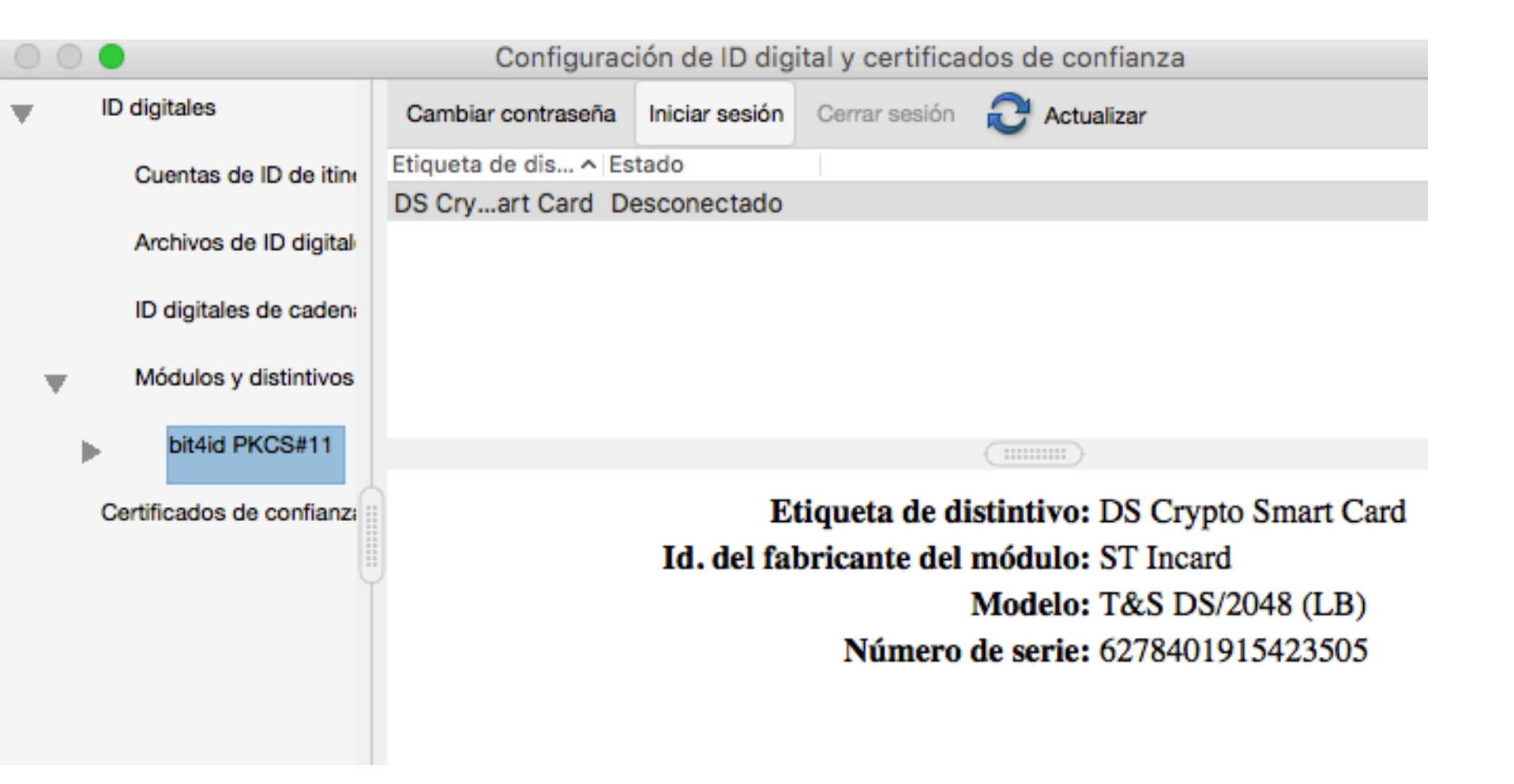

Pulsamos en Iniciar sesión y nos pedirá el PIN de la tarjeta. Al introducirlo se mostraran los datos de la tarjeta

| Etiqueta de dist | intivo: DS Crypto S | mart Card |         |
|------------------|---------------------|-----------|---------|
| Contraseña:      |                     | ]         |         |
|                  | (                   | Cancelar  | Aceptar |

Desplegamos entonces el menú bit4id PKCS#11 y seleccionamos la tarjeta (DS Crypto Smart Card), nos mostrara los certificados que están en la tarjeta.

| 00 | •                      | Configuración de ID digital y certificados de confianza                                |
|----|------------------------|----------------------------------------------------------------------------------------|
| •  | ID digitales           | 💼 🥖 Opciones de uso 🔻 🛐 Detalles del certificado i Exportar 🖓 Actualizar 🔞 Eliminar ID |
|    | Cuentas de ID de itin  | Nombre ^ Emisor Caduca                                                                 |
|    |                        | NOMBcia.org> ACAs - 2014 2018.17:23 Z                                                  |
|    | Archivos de ID digital |                                                                                        |
|    | ID digitales de caden: |                                                                                        |
| ▼  | Módulos y distintivos  |                                                                                        |
|    | bit4id PKCS#11         |                                                                                        |
|    |                        |                                                                                        |
|    | DS Crypto Sma          | NOMBRE - NIF                                                                           |

```
Certificados de confianza

Certificados de confianza

Consejo General de la Abogacía Española / CGAE / 2000

Emitido
por:

ACA - Certificados Corporativos - 2014

Consejo General de la Abogacia

Válido
desde:

Válido
hasta:

2015/10/16 11:37:23 +01'00'

hasta:

Diso Firma digital, Sin rechazar, Codificar claves, Codificar documento, Acuerdo de
deseado: clave, Autenticación de cliente, Protección de correo electrónico
```

Seleccionamos el certificado que deseamos utilizar y pulsamos en el botón Opciones de uso, seleccionando Usar para Firmar. Se mostrara entonces el icono de una pluma al lado de la firma seleccionada

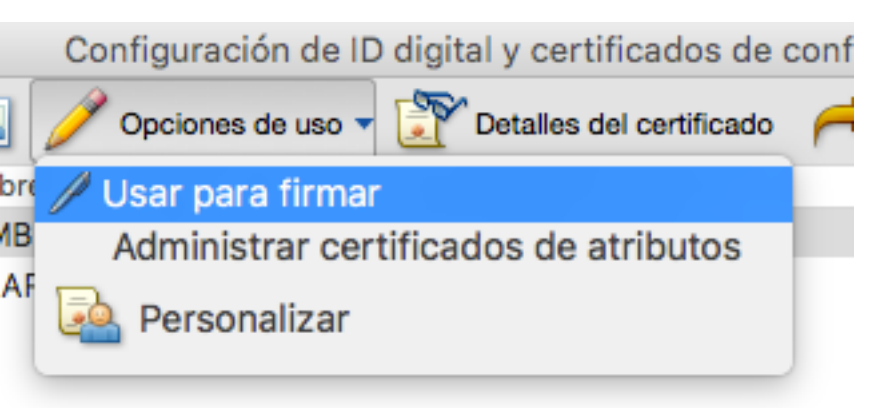

NOMBRE CAM...dabogacia.org> ACA -...acia.org> 2017.0...2:56 Z

Una vez hecho esto podríamos pasar al punto 2.5

Reinicio del Aplicativo

Reiniciamos el Reader ya estaría configurado.

#### Firma Digital

Documento a Firmar

Abrimos el documento a firmar

• Selección de la Herramienta

Seleccionamos HERRAMIENTAS / CERTIFICADOS

# Do

Certificados

Abrir

Firmar Digitalmente

🛵 Firmar digitalmente

Selección Zona de Firma

Marcamos la zona donde queremos firmar y en el cuadro de dialogo, escribimos la contraseña de nuestro certificado y pulsamos en firmar.

| troduzca la contraseña | del certificado y haga clic en el botón "Firmar' |
|------------------------|--------------------------------------------------|
|                        |                                                  |
| Ayuda                  | Cancelar Firmar                                  |

#### « VOLVER ATRÁS

Obtenido de «http://wiki.redabogacia.org/index.php?title=Configuraci%C3%B3n\_Firma\_Electr%C3%B3nica\_MAC&oldid=3313»

- Esta página fue modificada por última vez el 2 jun 2016, a las 08:51.
  Esta página ha sido visitada 2.311 veces.

MediaWiki Appliance - Powered by TurnKey Linux